# Comment faire une recherche des chaines par fréquence pour le récepteur ECHOLINK PRIME

 Sur la télécommande, Appuyez sur le bouton
 Menu' pour accéder à l'interface principale du récepteur

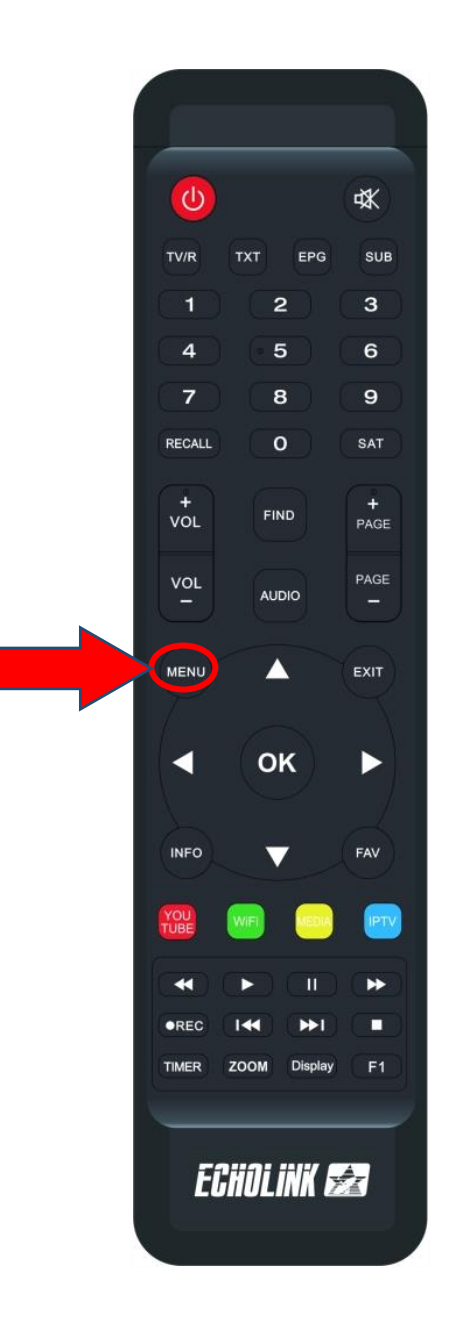

### 2) Appuyez sur ' Installation '

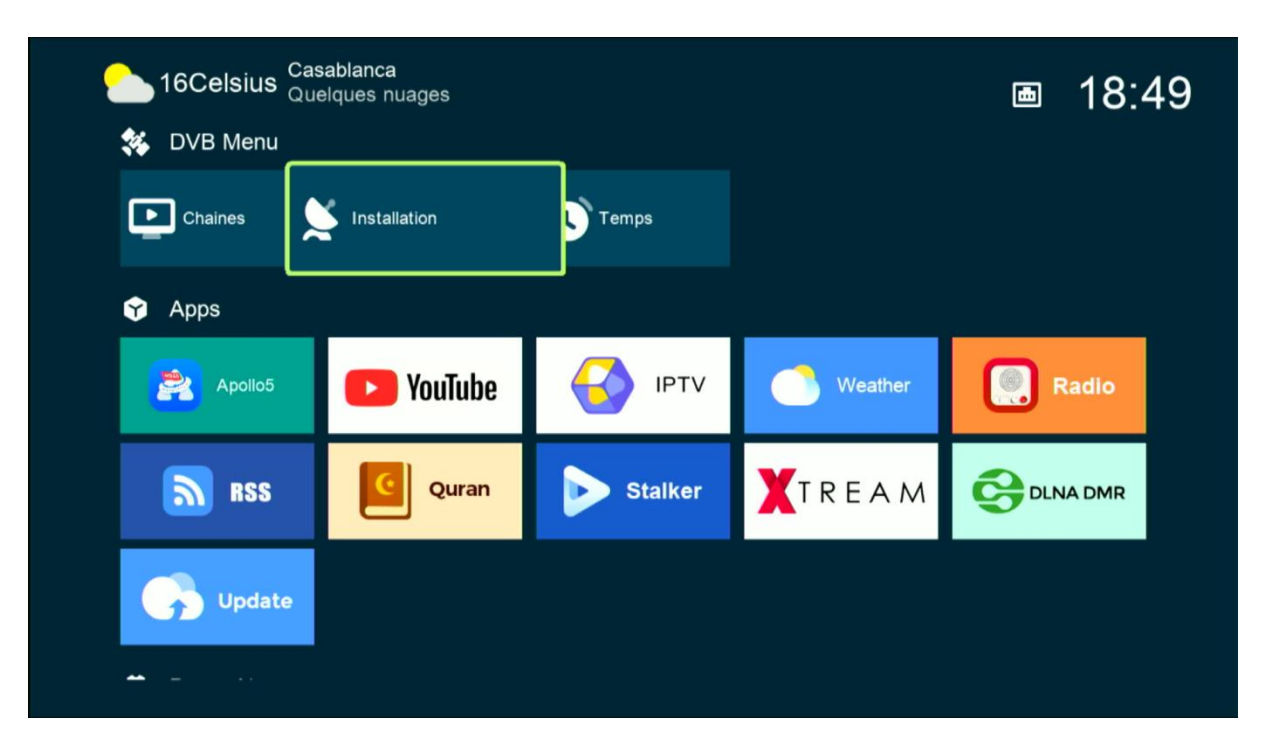

#### Tapez le code par défaut quatre zéro

| 16°C Casablan<br>Few cloud | <b>ca</b><br>ds   |                        |         | 画 17:25 |
|----------------------------|-------------------|------------------------|---------|---------|
| Chaines                    | Installation      | Temps                  |         |         |
| Y Apps                     | 1                 | Mode passe             |         |         |
| Apollo5                    | <b>Vou</b><br>You | us plaît entrée le PIN | Weather | Radio   |
| RSS RSS                    | Quran             |                        | REAM    |         |
| Update                     |                   |                        |         |         |
| <del>~</del> =             |                   |                        |         |         |
|                            |                   |                        |         |         |

## 3) Appuyez sur ' **Réglage d'antennes** '

| S Installation     |                                                                      |                                                                                 |
|--------------------|----------------------------------------------------------------------|---------------------------------------------------------------------------------|
|                    | Satellite                                                            | < Nilesat (7W)                                                                  |
| Réglage d'antennes | Transponder                                                          | 12034/H/27500/5/6                                                               |
| Installation USALS | Type du LNB                                                          | Type du LNB                                                                     |
| Défaut D'usine     | Alimentation du LNB                                                  | 13V/18V                                                                         |
| Boldat B doine     | 22KHz                                                                | Automatique                                                                     |
|                    | DiSEqC1.0                                                            | LNB4                                                                            |
|                    | DiSEqC1.1                                                            | Non                                                                             |
|                    | Moteur                                                               | Non                                                                             |
|                    | Mode Scan                                                            | Toutes les Chaînes                                                              |
|                    |                                                                      |                                                                                 |
|                    | Intensité                                                            | 97% Qualité 72%                                                                 |
|                    | <ul> <li>Ajouter</li> <li>Renommer</li> <li>Program Error</li> </ul> | Déplacer     Supprimer     Liste Pop-up     ◆ Changer les parametres     Sortir |

4) Appuyez sur **Satellite**', puis sélectionnez le satellite de votre choix

| S Installation     |                                                                                              |          |    |                  |          |     |
|--------------------|----------------------------------------------------------------------------------------------|----------|----|------------------|----------|-----|
| ~                  | Satellite                                                                                    | <        |    | Nilesat (7W)     |          | >   |
| Réglage d'antennes | Transponder                                                                                  |          | 1  | Nilesat (7W)     |          |     |
| Installation USALS | Type du LNB<br>Alimentation du LNB<br>22KHz<br>DiSEqC1.0<br>DiSEqC1.1<br>Moteur<br>Mode Scan |          | 2  | Hispasat (30W)   |          |     |
|                    |                                                                                              |          | 3  | Badr (26E)       |          |     |
| Défaut D'usine     |                                                                                              |          | 4  | Hotbird (13E)    |          |     |
|                    |                                                                                              |          | 5  | Astra1 (19.2E)   |          |     |
|                    |                                                                                              |          | 6  | Eutelsat 3C (3E) |          |     |
|                    |                                                                                              |          |    | NON              |          |     |
|                    |                                                                                              |          |    | Non              |          |     |
|                    |                                                                                              |          |    | Toutes les Chaîn | es       |     |
|                    |                                                                                              |          |    |                  |          |     |
|                    | Intensité                                                                                    | 97%      | Qu | alité            | 72       | 2%  |
|                    | Ajouter Déplacer                                                                             |          |    | Supprimer        | 📃 Renomn | ner |
|                    | ok Selectionner 🔹 PAGE H                                                                     | laut Bas | s  | Program Error    | 🔸 Annule | r   |

5) Si vous utilisez un Switch LNB, veuillez appuyer sur "**DiSEqC 1.0**" et sélectionner le numéro LNB correspondant à votre satellite.

Ce n'est pas nécessaire de l'activer si vous utilisez qu'un seul satellite.

| S Installation     | Satellite              | Nilesat (7W)                       |  |  |
|--------------------|------------------------|------------------------------------|--|--|
| Réglage d'antennes | Transponder            | 10727/H/27500/7/8                  |  |  |
| Installation USALS | Type du LNB            | Type du LNB<br>13V/18V             |  |  |
| Défaut D'usine     | Alimentation du LNB    |                                    |  |  |
| Boldat B donio     | 22KHz                  | Automatique                        |  |  |
|                    | DiSEqC1.0              | < LNB4 >                           |  |  |
|                    | DiSEqC1.1              | Non                                |  |  |
|                    | Moteur                 | LNB1                               |  |  |
|                    | Mode Scan              | LNB2                               |  |  |
|                    | Intensité              | 97% Burst A                        |  |  |
|                    | ок Selectionner 🔹 PAGE | Haut Bas 🗣 Program Error 🛏 Annuler |  |  |

6) Appuyez sur ' **Transpondeur** ', sélectionnez la fréquence de votre choix, puis appuyez sur le bouton **OK** pour confirmer.

| 📡 Installation     | C etellite                 |                    |         |
|--------------------|----------------------------|--------------------|---------|
|                    | Satellite                  | Nilesat (700)      |         |
| Réglage d'antennes | Transponder                | < 11475/V/27500/3  | 3/4 >   |
| Installation USALS | Type du LNB                | 31 11392 V 27500 / | Automa  |
|                    | Alimentation du LNB        | 32 11411 H 30000 3 | 3/4     |
| Deraut D usine     | 22KHz                      | 33 11430 V 27500   | 7/8     |
|                    | DiSEaC1.0                  | 34 11449 H 27500   | 5/6     |
|                    |                            | 35 11471 V 27500 / | Automa  |
|                    | DISEqC1.1                  | 36 11475 V 27500 3 | 3/4     |
|                    | Moteur                     | Non                |         |
|                    | Mode Scan                  | Toutes les Chaîn   | es      |
|                    |                            |                    |         |
|                    | Intensité                  | 98% Qualité        | 72%     |
|                    |                            |                    | diter   |
|                    | Effacer tous PAGE Haut Bas | Program Error      | Annuler |

 7) Allez à la dernière ligne, choisissez ` Chercher
 TP `, puis appuyez sur le bouton OK pour lancer la recherche des chaines

| S Installation     |                      |             |                        |
|--------------------|----------------------|-------------|------------------------|
|                    | Recherche avancer    | <           | Chercher TP >          |
| Réglage d'antennes |                      |             |                        |
| Installation USALS |                      |             |                        |
| Défaut D'usine     |                      |             |                        |
|                    |                      |             |                        |
|                    |                      |             |                        |
|                    |                      |             |                        |
|                    |                      |             |                        |
|                    |                      |             |                        |
|                    | Intensité            | 98% Qualité | 72%                    |
|                    | ok Recherche avancer | •           | Changer les parametres |
|                    | ♦ Program Error      | •           | Sortir                 |

# Félicitations, la recherche des chaînes a été effectuée avec succès.

| Toutes les chaines                    |  |
|---------------------------------------|--|
| 00341 Athaqafia                       |  |
| 00342 Al Maghribia                    |  |
| 00343 Assadissa                       |  |
| 00344 Tamazight                       |  |
| 00345 Al Aoula Inter                  |  |
| 00346 Laayoune TV                     |  |
| 00347 One TV н⊒                       |  |
| 00348 Al Aoula Inter HD Ha            |  |
| 00349 Laayoune TV HD 🛛 🗖              |  |
| 00350 Arryadia HD 🛛 🛏                 |  |
| SAT Nilesat TP 11475 , V , 27500 , 3/ |  |
| Trier par Chaines TP AZ               |  |
| FIND Trouver                          |  |